# DORO / PRIMO BY DORO

# Servicewebsite: www.repair.dil.lu

## **1.** U klikt bovenaan op "nieuwe reparatie".

| DIL-Repair | Ontvangst | Nieuwe reparatie | Lijst | Garantievoorwaarden | Page d'aide |
|------------|-----------|------------------|-------|---------------------|-------------|
|            |           |                  |       |                     |             |

### 2. U vult de gegevens van uw klant in.

| Nieuwe Reparatie      |                         |                                        |                                        |                      |                                                    |                                          |
|-----------------------|-------------------------|----------------------------------------|----------------------------------------|----------------------|----------------------------------------------------|------------------------------------------|
| Stappen               | Sessie                  |                                        |                                        |                      |                                                    |                                          |
| Information client    | Agent *                 |                                        |                                        |                      |                                                    |                                          |
| O Description produit |                         |                                        |                                        |                      |                                                    |                                          |
| ○ Symptômes           | Reference Interne       |                                        |                                        |                      |                                                    |                                          |
| O Verzekering         |                         |                                        |                                        |                      |                                                    |                                          |
| ○ Récapitulatif       | Klant                   |                                        |                                        |                      |                                                    |                                          |
|                       | Vos adresses<br>Bedrijf |                                        |                                        |                      |                                                    | Annuler selection                        |
|                       | Aanspreekvorm           | Naam *                                 |                                        | Voornaam *           |                                                    |                                          |
|                       | Land *                  | CP*                                    | Stad *                                 | N° Rue *             | Rue *                                              |                                          |
|                       | Telefoonnummer          | Gsm-nummer                             | Fmail                                  |                      | Choisir une adresse d'ans la liste                 | •                                        |
|                       | •                       | •••••••••••••••••••••••••••••••••••••• | name@example.com                       |                      |                                                    |                                          |
|                       |                         | 🖵 En choisisant le N° de m             | nobile et / ou l'adresse E-mail de vot | re client, informez- | -le en un clic que sa réparation est disponible. 🖂 |                                          |
|                       |                         |                                        |                                        |                      |                                                    | Sauvegarder l'adresse dans le carnet ? 🗆 |

Het is verplicht om het telefoonnummer en/of e-mailadres van de klant in te vullen en aan te vinken. Anders kan u niet verder naar de volgende stap.

| Telefoonnummer | Gsm-nummer 🏳               | Email                                                                                                    | Veillez indiquez un email sun |  |
|----------------|----------------------------|----------------------------------------------------------------------------------------------------|-------------------------------|--|
| +31 • 123123   | +31 🔻 123 456 789 🗹        | meneerkoekepeer@boterhammetjes.nl                                                                          | Veniez inciduez di email, svp |  |
|                | 🖵 En choisisant le N° de m | obile et / ou l'adresse E-mail de votre client, informez-le en un clic que sa réparation est disponible. 🖂 |                               |  |

#### **3.** Klik rechts onderaan op "Volgende".

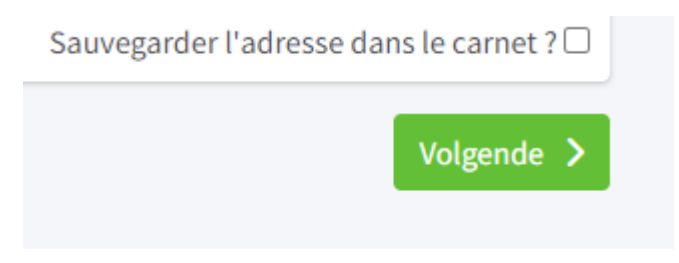

#### **4.** Selecteer het type toestel dat u wil aanmelden.

# Materiaal

#### Daarna het merk en model.

Merken

|       | * |
|-------|---|
| Model |   |
|       | • |

Si le modèle est introuvable dans la liste, cliquez ici pour le spécifier manuellement.

Indien het model niet in de lijst voorkomt kan u op het blauwe woord klikken en kan u in het vak "Autres" uw model handmatig invullen.

Si le modèle est introuvable dans la liste, cliquez *ici* pour le spécifier manuellement.

#### Autres

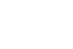

х

Onderaan kan u de accessoires toevoegen die u meelevert met het toestel. We raden aan om enkel de noodzakelijke accessoires met uw herstelling mee te geven en zeker alles te vermelden.

In het bovenste vak kan u een lijst terugvinden met accessoires, in het onderste vak kan u zelf invullen wat niet in de lijst voorkomt.

| Accessoires                                       |
|---------------------------------------------------|
| Vermeld de bij de reparatie geleverde accessoires |
|                                                   |
| Andere                                            |
|                                                   |

Rechts op de pagina vult u het IMEI en/of serienummer in en vinkt u aan of het toestel in garantie is. Indien u "ja" aanvinkt moet u ook de aankoopdatum invullen zoals op de factuur vermeld. Vergeet zeker de factuur niet mee te sturen.

Garantie administrative \*

| 🗸 Oui               | × Non |
|---------------------|-------|
| Datum van aankoop * |       |
| dd/mm/jjjj 🗖        |       |

Hierna kan u op "Volgende" klikken rechts onderaan.

 $\mathbf{5.}$  U kan nu de defecten aanvinken door te klikken op "symptomen toevoegen".

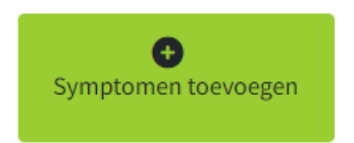

Symptomen

Wees volledig in het aanduiden van defecten, meerdere zijn mogelijk. Klik op "Toevoegen" rechts bovenaan.

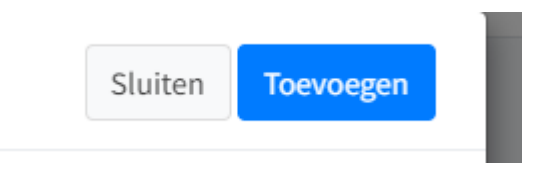

U kan ook steeds bij de omschrijving meer uitleg geven over het defect en aanduiden of het defect bijvoorbeeld maar tijdelijk of constant is.

| 07H - <b>Scherm (display)</b><br>Een of meerdere vlekken op het display | Beschrijving van het probleem | × |
|-------------------------------------------------------------------------|-------------------------------|---|
|                                                                         | Frequentie                    |   |
|                                                                         | Tout le temps •               |   |
| Symptomen toevoegen                                                     |                               |   |

Ga naar de volgende stap (rechts onderaan).

 $\mathbf{6.}$  Duid aan of het toestel een verzekering heeft en of het om een leenapparaat gaat.

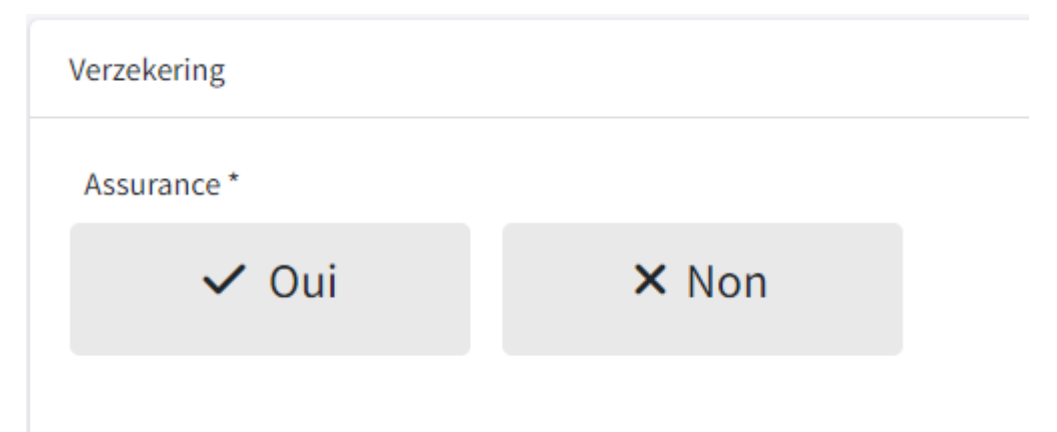

| Leenapparaat       |       |            |
|--------------------|-------|------------|
| Appareil de prêt * |       |            |
| 🗸 Oui              | × Non |            |
|                    |       |            |
|                    |       |            |
|                    |       |            |
|                    |       |            |
|                    |       | Volgende > |

7. U krijgt hier de samenvatting van uw herstelling. Indien u niets wil wijzigen klikt u rechts onderaan op "Maak".

| Ref Interne 123   Naam Koekepeer   Voornaam Bert                                                                                                  | N° Série<br>IMEI<br>Product                                   | 258456789123<br>123456789        | Accessoires<br>Autres accessoires |
|----------------------------------------------------------------------------------------------------|---------------------------------------------------------------|----------------------------------|-----------------------------------|
| Adres101, DalmatiërstraatStadAmsterdamPostcode1086LandNederlandE-mailmeneerkoekepeer@boterhammetjes.<br>nlTelefoon+31123123Gsm-nummer+31123456789 | Administratieve<br>garantie<br>Bewijs van<br>aankoop geleverd | DORO Doro 1361 Red<br>Non<br>Non |                                   |
| Een of meerdere vlekken op het display 07H<br>Tout le temps                                                                                       |                                                               |                                  | Maak 🗸                            |

8. Er zal een waarschuwing verschijnen dat alle inhoud van het apparaat zal gewist worden. Er wordt u gevraagd de klant te verwittigen hiervan zodat deze de nodige back-ups kan maken. Hier moet u akkoord gaan met de "Algemene voorwaarden" en bevestigen.

9. Het toestel is nu aangemeld en u kan het terugvinden bij "Lijst"

| DIL-Repair Ontvangst Nieuwe reparatie Lijst Garantievoorwaarden Page d'aide |
|-----------------------------------------------------------------------------|
|-----------------------------------------------------------------------------|

**10.** Hierna zal DIL u per mail een verzendlabel bezorgen waarmee u het toestel naar hen kan opsturen. Controleer zeker uw spam indien u de dag na uw aanmelding nog geen label ontvangen zou hebben. U kan hen ook rechtstreeks contacteren hiervoor via <u>info@dil.lu</u>.